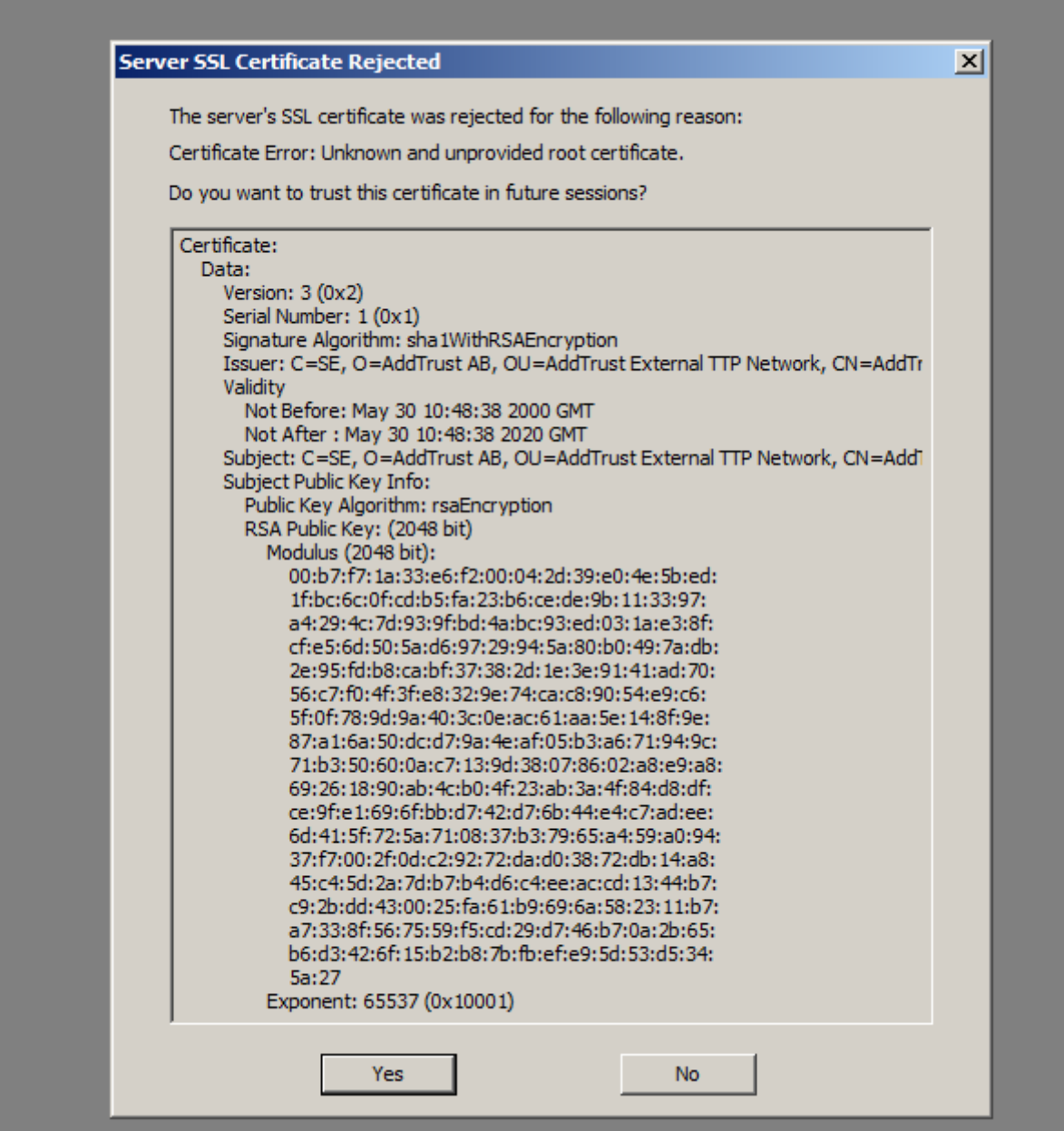

Se in Eudora appare questo tipo di messaggio (In questo caso la versione è la 7.1.0.9) può essere necessario mettere in trust manualmente la chain del certificato.

Per ovviare al problema, sincerarci innanzitutto che la configurazione sia coerente con quanto indicato in <u>http://www.cca.unipd.it/posta/aiuto.html;</u> poi occorre:

1)Cliccare su "check mail"

2)Attendere l'errore sopra riportato e indicare "YES"

3)Cliccare sul menu a tendina "tools", indi "options" ed apparirà il menu qua sotto riportato:

| Getting Started<br>Checking Mail | Mail Server:<br>pops.unipd.it<br>User Name:<br>nome.cognome<br>Check for mail every 0 minute(s)<br>Don't check without a network connection<br>Don't check when using battery<br>Send on check<br>Secure Sockets when Receiving<br>Required, Alternate Port Last SSL Info |
|----------------------------------|----------------------------------------------------------------------------------------------------|
|                                  |                                                                                                    |
| Jatarrat Diskur                  |                                                                                                    |
| Internet Dialup                  | OK Cancel Help                                                                                                    |

 Cliccare su "checking mail" → Last SSL Info ed apparirà il Connection Information Manager (riportiamo qua sotto anch'esso):

| E    | udora SSL Connection 1                                                                                                    | Information Manager                   | ×    |  |  |  |
|------|----------------------------------------------------------------------------------------------------|---------------------------------------|------|--|--|--|
| 117  | Canada                                                                                                    |                                       |      |  |  |  |
|      | General                                                                                                    | 162 10 137 Port 995                   | 1    |  |  |  |
|      | Server IP Address                                                                                                    | 102.10.107                            |      |  |  |  |
|      | Server Name pope                                                                                                    | a.unipd.it                            |      |  |  |  |
| ptio |                                                                                                    | day, June 22, 2015 15:42:45           | - ?× |  |  |  |
| atec | Negouauon nine phon                                                                                                    | ddy, June 22, 2010 13, 12, 10         |      |  |  |  |
|      |                                                                                                    |                                       |      |  |  |  |
|      | Security Parameters                                                                                                    | Failed                                |      |  |  |  |
| G    | Negotation Status                                                                                                    | Talled                                |      |  |  |  |
|      | SSL Version                                                                                                    | TLSv1                                 |      |  |  |  |
|      | Cipher Suite Information                                                                                                    | n                                     |      |  |  |  |
|      | Key Exchange Algorith                                                                                                    | m                                     |      |  |  |  |
|      |                                                                                                    |                                       |      |  |  |  |
|      | Encryption Algorithm                                                                                                    | (0 bits)                              |      |  |  |  |
|      | Tabaatiba Chash Alaasi                                                                                                    |                                       |      |  |  |  |
|      | Integrity Check Algorit                                                                                                    | nm j                                  |      |  |  |  |
|      |                                                                                                    | · · · · · · · · · · · · · · · · · · · |      |  |  |  |
|      | Notes                                                                                                    |                                       |      |  |  |  |
|      | Unknown Error                                                                                                    |                                       |      |  |  |  |
|      | Certificate bad: Destination Host name does not match host name in certificate<br>But ignoring this error because Certificate is trusted |                                       |      |  |  |  |
|      | The connection with the server has been lost.                                                                                            |                                       |      |  |  |  |
| I    |                                                                                                    |                                       |      |  |  |  |
| -1   |                                                                                                    |                                       |      |  |  |  |
|      | ,                                                                                                    |                                       |      |  |  |  |
|      | Certificate Information Manager                                                                                                    |                                       |      |  |  |  |
|      |                                                                                                    |                                       |      |  |  |  |
|      |                                                                                                    | OK                                    |      |  |  |  |
| _    |                                                                                                    |                                       |      |  |  |  |
|      |                                                                                                    |                                       |      |  |  |  |

5) Cliccare su "Certificate Information Manager", ed apparirà quanto sotto:

| E     | udora SSL Connection Information Manager                                   | ×   |
|-------|----------------------------------------------------------------------------|-----|
|       | General                                                                    |     |
|       | Certificate Information Manager                                            |     |
| Optio | Server Certificates                                                        | ? × |
| Catec | US, New Jersey, Jersey City, The USERTRUST Network, USERTr                 |     |
|       | User Trusted Certificates                                                  |     |
| G     |                                                                            |     |
|       | Certificate                                                                |     |
|       | Subject: US, New Jersey, Jersey City, The USERTRUST Network, USERTrus      |     |
|       | Issued By: SE, AddTrust AB, AddTrust External TTP Network, AddTrust Extern |     |
|       | Valid From: Tuesday, May 30, 2000 10:48:38                                 |     |
|       | Valid To: Saturday, May 30, 2020 10:48:38                                  |     |
|       | Serial #: 13EA 2870 5BF4 ECED 0C36 6309 8061 4336                          |     |
| ,     | Thumbprint: EAB0 4068 9A0D 805B 5D6F D654 FC 16 8CFF 00B7 SHA SBE3         |     |
| ,     | View Certificate Details Add To Trusted Remove From Trusted                |     |
|       | Import Certificate Export Certificate                                      |     |
|       | Done                                                                       |     |
|       |                                                                            |     |
|       | OK                                                                         |     |

- 5) Ricercare nei "server certificates" il certificato indicato con un teschio ESPANDENDO la tendina come sopra, evidenziarlo e cliccare su "Add to Trusted";
- 6) Confermare i vari menu aperti fino alla schermata principale del client;
- 7) A questo punto occorre ripartire dal punto 1) fino a completare la chain, ossia fino a quando il client non inizierà a ricevere la posta; la situazione finale (fatti salvi casi di configurazione personalizzate preesistenti per altri siti) deve somigliare a:

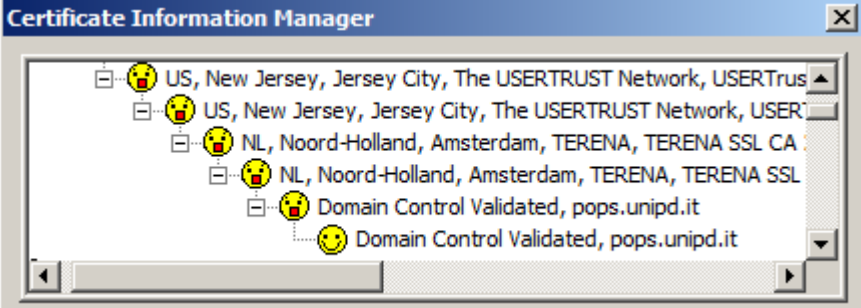

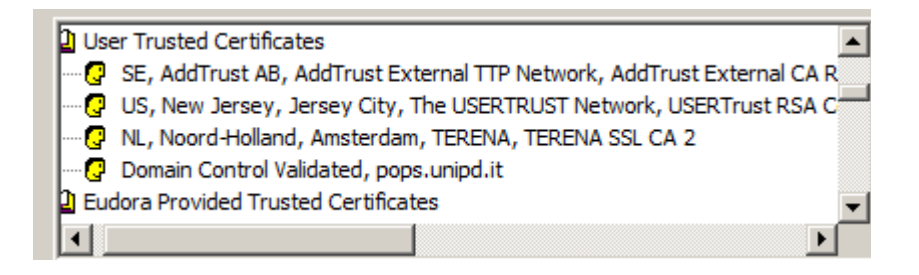